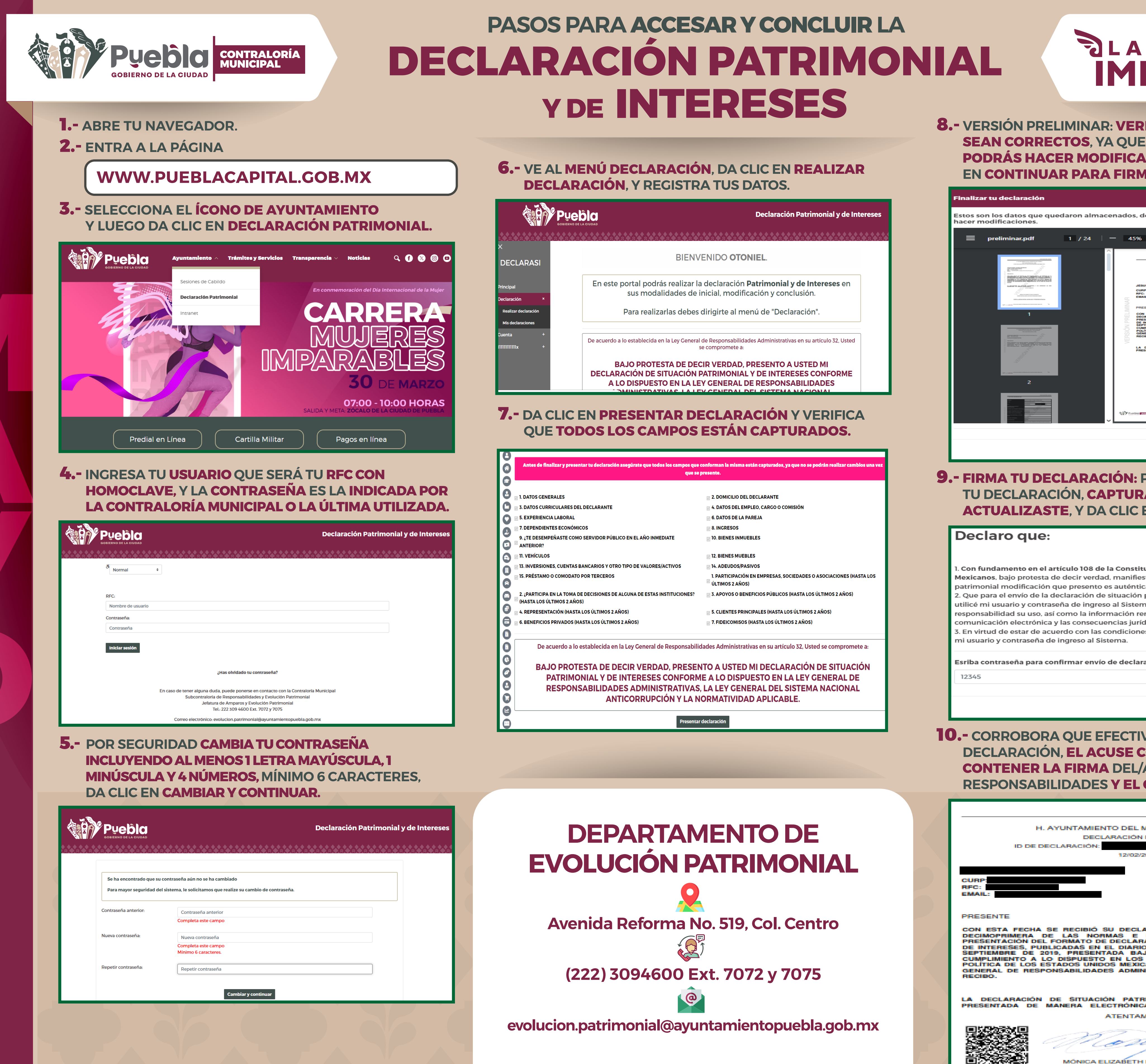

|                                                                                                    | Declaración Patrimonial y de Interes                                                                                                    |
|----------------------------------------------------------------------------------------------------|----------------------------------------------------------------------------------------------------|
| BIENV                                                                                                    | 'ENIDO <b>otoniel</b> .                                                                                                    |
| n este portal podrás realizar la<br>sus modalidades de                                                                                                    | a declaración <b>Patrimonial y de Intereses</b> en<br>inicial, modificación y conclusión.                                                                                                    |
| Para realizarlas debes                                                                                                    | dirigirte al menú de "Declaración".                                                                                                    |
| cuerdo a lo establecida en la Ley General                                                                                                    | de Responsabilidades Administrativas en su artículo 32, Usted<br>se compromete a:                                                                                                    |
| BAJO PROTESTA DE DEC<br>CLARACIÓN DE SITUACIÓN I<br>A LO DISPUESTO EN LA LE                                                                                                    | CIR VERDAD, PRESENTO A USTED MI<br>PATRIMONIAL Y DE INTERESES CONFORME<br>EY GENERAL DE RESPONSABILIDADES                                                                                                    |
| S LOS CAMPOS                                                                                                    | ESTÁN CAPTURADOS.                                                                                                    |
| S LOS CAMPOS<br>claración asegúrate que todos los campos que<br>que se                                                                                                    | ESTÁN CAPTURADOS.<br>conforman la misma están capturados, ya que no se podrán realizar cambios un<br>presente.                                                                                                    |
| S LOS CAMPOS<br>claración asegúrate que todos los campos que<br>que se                                                                                                    | ESTÁN CAPTURADOS.<br>conforman la misma están capturados, ya que no se podrán realizar cambios un<br>presente.<br>2. DOMICILIO DEL DECLARANTE                                                                                                    |
| S LOS CAMPOS<br>claración asegúrate que todos los campos que<br>que se                                                                                                    | ESTÁN CAPTURADOS.                                                                                                    |
| S LOS CAMPOS<br>claración asegúrate que todos los campos que<br>que se                                                                                                    | ESTÁN CAPTURADOS.<br>conforman la misma están capturados, ya que no se podrán realizar cambios un<br>presente.<br>2. DOMICILIO DEL DECLARANTE<br>4. DATOS DEL EMPLEO, CARGO O COMISIÓN<br>6. DATOS DE LA PAREJA                                                                                                    |
| S LOS CAMPOS<br>claración asegúrate que todos los campos que<br>que se                                                                                                    | ESTÁN CAPTURADOS.<br>conforman la misma están capturados, ya que no se podrán realizar cambios un<br>presente.<br>2. DOMICILIO DEL DECLARANTE<br>4. DATOS DEL EMPLEO, CARGO O COMISIÓN<br>6. DATOS DE LA PAREJA<br>8. INGRESOS<br>10. DISARS INNUESLES                                                                                                    |
| S LOS CAMPOS<br>claración asegúrate que todos los campos que<br>que se<br>RANTE                                                                                                    | ESTÁN CAPTURADOS.<br>conforman la misma están capturados, ya que no se podrán realizar cambios un<br>presente.<br>2. DOMICILIO DEL DECLARANTE<br>4. DATOS DEL EMPLEO, CARGO O COMISIÓN<br>6. DATOS DE LA PAREJA<br>8. INGRESOS<br>10. BIENES INMUEBLES                                                                                                    |
| S LOS CAMPOS<br>claración asegúrate que todos los campos que<br>que se<br>RANTE                                                                                                    | ESTÁN CAPTURADOS.<br>conforman la misma están capturados, ya que no se podrán realizar cambios un<br>presente.<br>2. DOMICILIO DEL DECLARANTE<br>4. DATOS DEL EMPLEO, CARGO O COMISIÓN<br>6. DATOS DE LA PAREJA<br>8. INCRESOS<br>10. BIENES INMUEBLES<br>12. BIENES MUEBLES                                                                                                    |
| S LOS CAMPOS<br>claración asegúrate que todos los campos que<br>que se<br>RANTE<br>OR PÚBLICO EN EL AÑO INMEDIATE<br>DS Y OTRO TIPO DE VALORES/ACTIVOS                                                                                          | ESTÁN CAPTURADOS.<br>conforman la misma están capturados, ya que no se podrán realizar cambios un<br>presente.<br>2. DOMICILIO DEL DECLARANTE<br>4. DATOS DEL EMPLEO, CARGO O COMISIÓN<br>5. DATOS DE LA PAREJA<br>8. INGRESOS<br>10. BIENES INMUEBLES<br>12. BIENES MUEBLES<br>14. ADEUDOS/PASIVOS                                                                                                    |
| S LOS CAMPOS<br>claración asegúrate que todos los campos que<br>que se<br>RANTE<br>OR PÚBLICO EN EL AÑO INMEDIATE<br>DS Y OTRO TIPO DE VALORES/ACTIVOS<br>(CEROS                                                                                | ESTÁN CAPTURADOS.<br>conforman la misma están capturados, ya que no se podrán realizar cambios un<br>presente.<br>2. DOMICILIO DEL DECLARANTE<br>4. DATOS DEL EMPLEO, CARGO O COMISIÓN<br>6. DATOS DE LA PAREJA<br>8. INGRESOS<br>10. BIENES INMUEBLES<br>12. BIENES MUEBLES<br>14. ADEUDOS/PASIVOS<br>1. PARTICIPACIÓN EN EMPRESAS, SOCIEDADES O ASOCIACIONES (HASTA LO                                                                                                    |
| S LOS CAMPOS<br>claración asegúrate que todos los campos que<br>que se<br>RANTE<br>OR PÚBLICO EN EL AÑO INMEDIATE<br>DS Y OTRO TIPO DE VALORES/ACTIVOS<br>ICEROS<br>DNES DE ALGUNA DE ESTAS INSTITUCIONES?                                      | ESTÁN CAPTURADOS.<br>conforman la misma están capturados, ya que no se podrán realizar cambios un<br>presente.<br>2. DOMICILIO DEL DECLARANTE<br>4. DATOS DEL EMPLEO, CARGO O COMISIÓN<br>6. DATOS DE LA PAREJA<br>8. INGRESOS<br>10. BIENES INMUEBLES<br>12. BIENES MUEBLES<br>14. ADEUDOS/PASIVOS<br>1. PARTICIPACIÓN EN EMPRESAS, SOCIEDADES O ASOCIACIONES (HASTA LO<br>ÚLTIMOS 2 AÑOS)<br>3. APOYOS O BENEFICIOS PÚBLICOS (HASTA LOS ÚLTIMOS 2 AÑOS)                                                                                                    |
| S LOS CAMPOS<br>claración asegúrate que todos los campos que<br>que se<br>RANTE<br>OR PÚBLICO EN EL AÑO INMEDIATE<br>DS Y OTRO TIPO DE VALORES/ACTIVOS<br>ICEROS<br>DNES DE ALGUNA DE ESTAS INSTITUCIONES?                                      | ESTÁN CAPTURADOS.<br>conforman la misma están capturados, ya que no se podrán realizar cambios um<br>presente.<br>2. DOMICILIO DEL DECLARANTE<br>4. DATOS DEL EMPLEO, CARGO O COMISIÓN<br>6. DATOS DE LA PAREJA<br>8. INGRESOS<br>10. BIENES INMUEBLES<br>12. BIENES MUEBLES<br>14. ADEUDOS/PASIVOS<br>1. PARTICIPACIÓN EN EMPRESAS, SOCIEDADES O ASOCIACIONES (HASTA LO<br>ÚLTIMOS 2 AÑOS)<br>3. APOYOS O BENEFICIOS PÚBLICOS (HASTA LOS ÚLTIMOS 2 AÑOS)                                                                                                    |
| S LOS CAMPOS<br>claración asegúrate que todos los campos que<br>que se<br>RANTE<br>OR PÚBLICO EN EL AÑO INMEDIATE<br>DS Y OTRO TIPO DE VALORES/ACTIVOS<br>ICEROS<br>DNES DE ALGUNA DE ESTAS INSTITUCIONES?                                      | ESTÁN CAPTURADOS.<br>conforman la misma están capturados, ya que no se podrán realizar cambios um<br>presente.<br>2. DOMICILIO DEL DECLARANTE<br>4. DATOS DEL EMPLEO, CARGO O COMISIÓN<br>6. DATOS DE LA PAREJA<br>8. INGRESOS<br>10. BIENES INMUEBLES<br>12. BIENES MUEBLES<br>14. ADEUDOS/PASIVOS<br>1. PARTICIPACIÓN EN EMPRESAS, SOCIEDADES O ASOCIACIONES (HASTA LO<br>ÚLTIMOS 2 AÑOS)<br>3. APOYOS O BENEFICIOS PÚBLICOS (HASTA LOS ÚLTIMOS 2 AÑOS)                                                                                                    |
| Araclón asegúrate que todos los campos que<br>que se<br>NNTE<br>R PÚBLICO EN EL AÑO INMEDIATE<br>S Y OTRO TIPO DE VALORES/ACTIVOS<br>EROS<br>NES DE ALGUNA DE ESTAS INSTITUCIONES?                                                              | ESTÁN CAPTURADOS.<br>conforman la misma están capturados, ya que no se podrán realizar cambios un<br>presente.<br>2. DOMICILIO DEL DECLARANTE<br>4. DATOS DEL EMPLEO, CARGO O COMISIÓN<br>5. DATOS DE LA PAREJA<br>8. INGRESOS<br>10. BIENES INMUEBLES<br>12. BIENES MUEBLES<br>14. ADEUDOS/PASIVOS<br>1. PARTICIPACIÓN EN EMPRESAS, SOCIEDADES O ASOCIACIONES (HASTA LO<br>ÚLTIMOS 2 AÑOS)<br>3. APOYOS O BENEFICIOS PÚBLICOS (HASTA LOS ÚLTIMOS 2 AÑOS)                                                                                                    |
| S LOS CAMPOS<br>claración asegúrate que todos los campos que<br>que se<br>RANTE<br>OR PÚBLICO EN EL AÑO INMEDIATE<br>DS Y OTRO TIPO DE VALORES/ACTIVOS<br>ICEROS<br>DNES DE ALGUNA DE ESTAS INSTITUCIONES?<br>IMOS 2 AÑOS)<br>; ÚLTIMOS 2 AÑOS) | ESTÁN CAPTURADOS.<br>conforman la misma están capturados, ya que no se podrán realizar cambios un<br>presente.<br>2. DOMICILIO DEL DECLARANTE<br>4. DATOS DEL EMPLEO, CARGO O COMISIÓN<br>6. DATOS DE LA PAREJA<br>8. INGRESOS<br>10. BIENES INMUEBLES<br>12. BIENES MUEBLES<br>14. ADEUDOS/PASIVOS<br>1. PARTICIPACIÓN EN EMPRESAS, SOCIEDADES O ASOCIACIONES (HASTA LO<br>ÚLTIMOS 2 AÑOS)<br>3. APOYOS O BENEFICIOS PÚBLICOS (HASTA LOS ÚLTIMOS 2 AÑOS)<br>5. CLIENTES PRINCIPALES (HASTA LOS ÚLTIMOS 2 AÑOS)<br>7. FIDEICOMISOS (HASTA LOS ÚLTIMOS 2 AÑOS) |

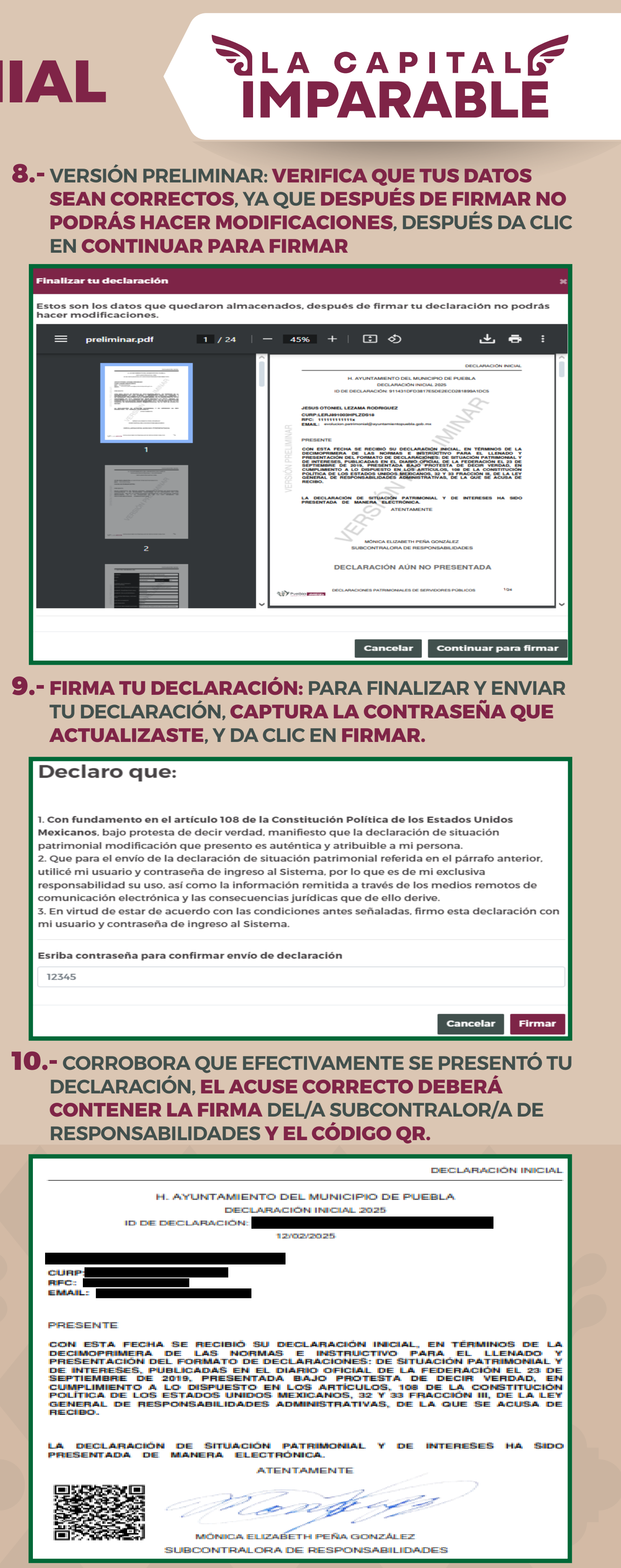